## **English Placement Test Guide**

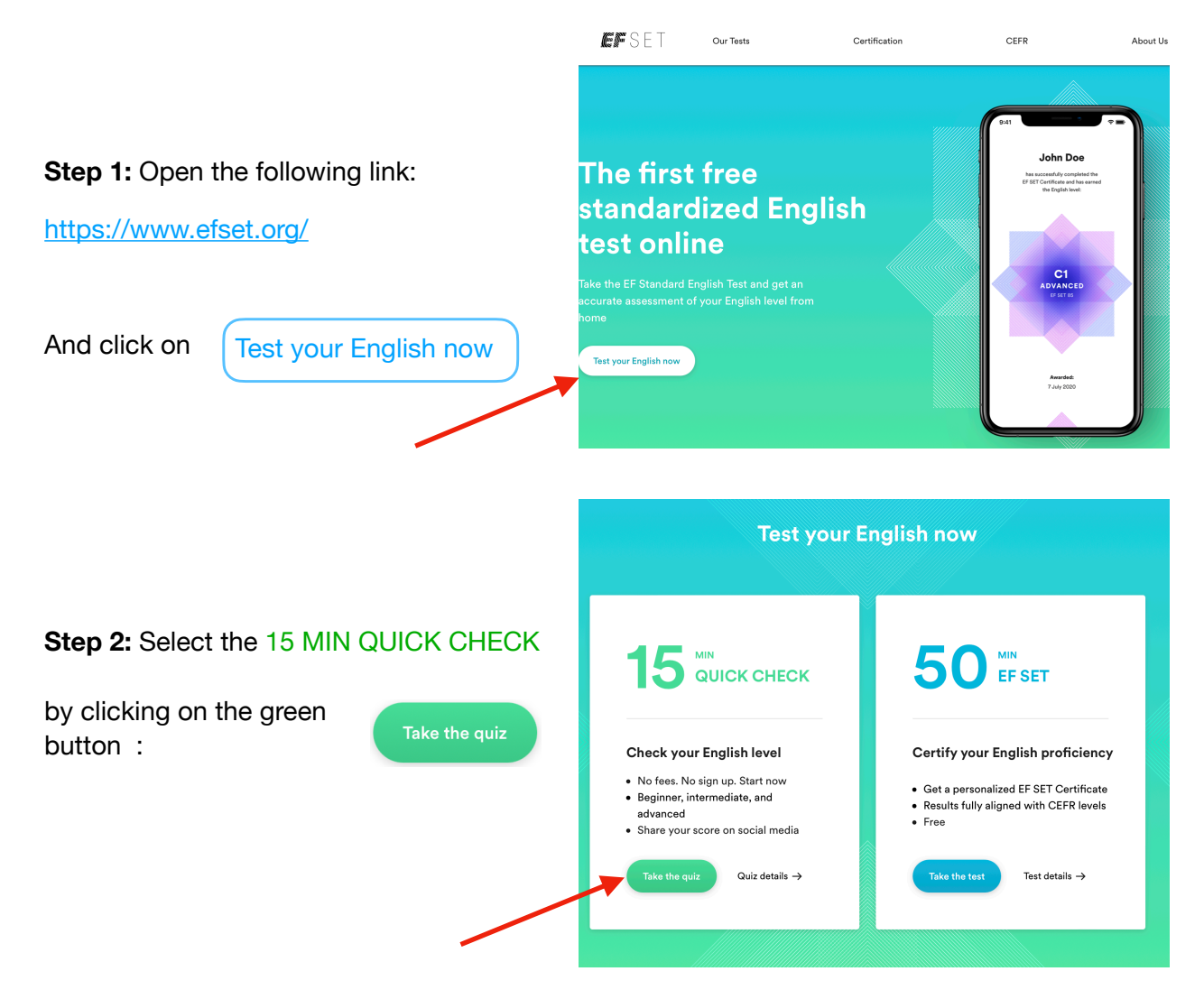

**EF**SET

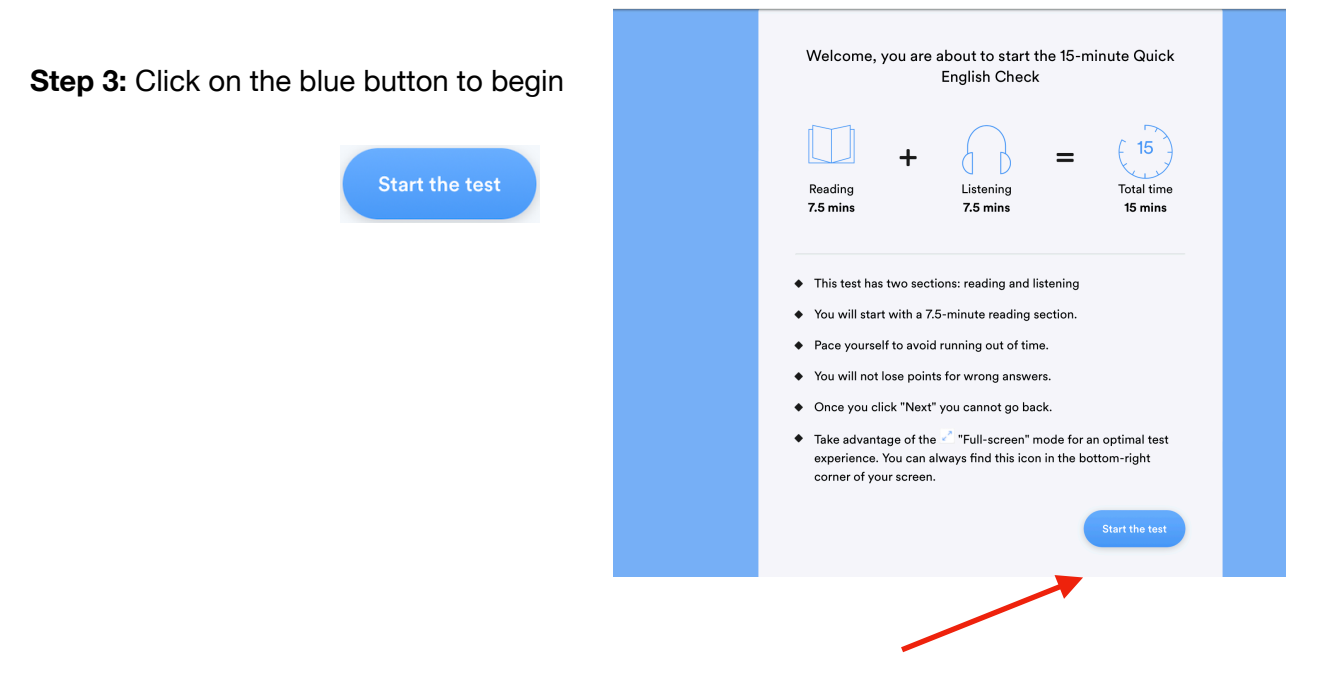

**Step 4:** When you finish your test, you will need to fill in the form to view your results.

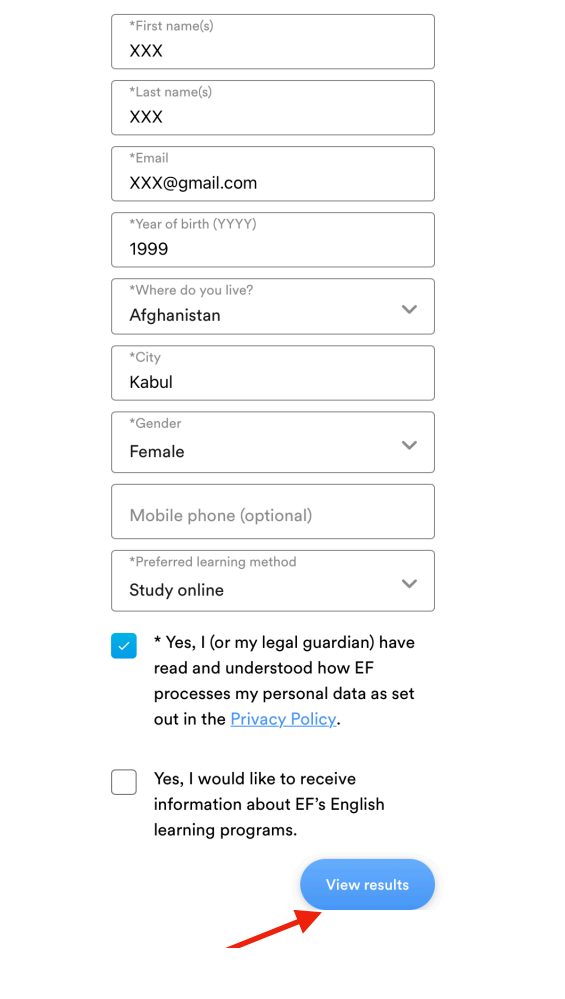

## **EF**SET

**Step 5:** Once you have your results, please save a copy by either downloading the certificate or taking a screenshot of your results.

Your score explained ore indicates that your level is in the range of A1 BEGINNER to A2 ELEMENTARY, according to the guidelines set by the Common European Framework of Reference (CEFR), You are on your way to comprehending written and spoken vocabulary and sentences on topics from your daily life 36% I Reading Score 20% You understand short texts with familiar words and frequently used phrases related to topics from your daily life. Beginne Share your score 🔒 Listening Score f) 🕑 🛅 52% You understand the general idea of conversations relevant to you provided they are clearly communicated and using high-frequency expressions Beginner Powered by EF SET Ô Quick Check score table

**Step 6:** On your student application, provide the test score you have received, this includes the percentage and level indicated and your reading and listening score. In the example above, it would be 36% - Beginner, Reading Score - 20%, Listening Score - 52%.

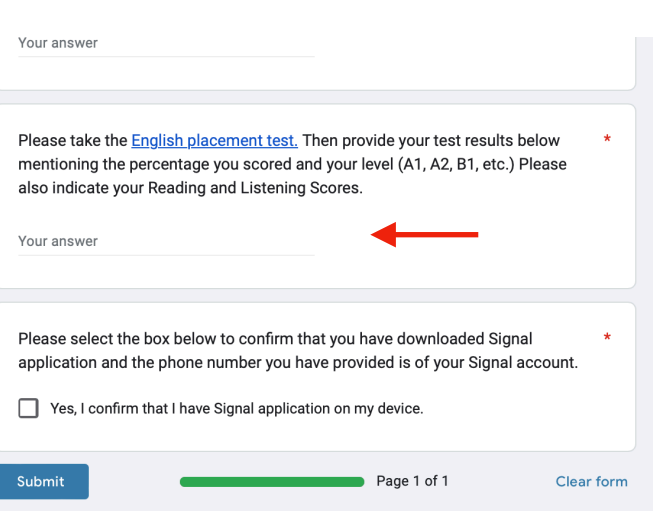